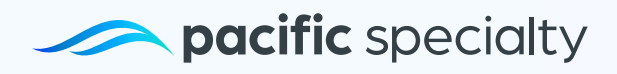

## Enrolling in Autopay: A Step-by-Step Guide

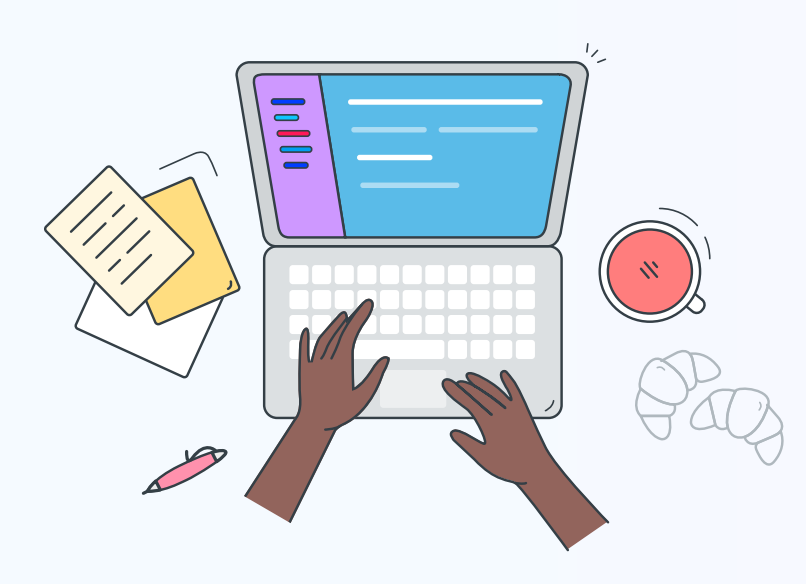

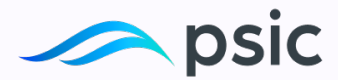

## How to Do it

We will guide you through each step to help you set up autopay, a convenient service that enables you to make automatic payments securely. Let's begin!

**1.** To start, log in to your account in <u>My Portal</u>.

| pacific specialty | Need help? Call us 800 303 5000                                                                                                    |
|-------------------|----------------------------------------------------------------------------------------------------|
|                   | Username<br>Producers enter username. Customers enter<br>email.<br>Next<br>Vor<br>Dart have an Account?<br>Roducer.Signup<br>Roducer.Signup<br>Med help signing in? |

2. Once you have logged in, click on Policy Management.

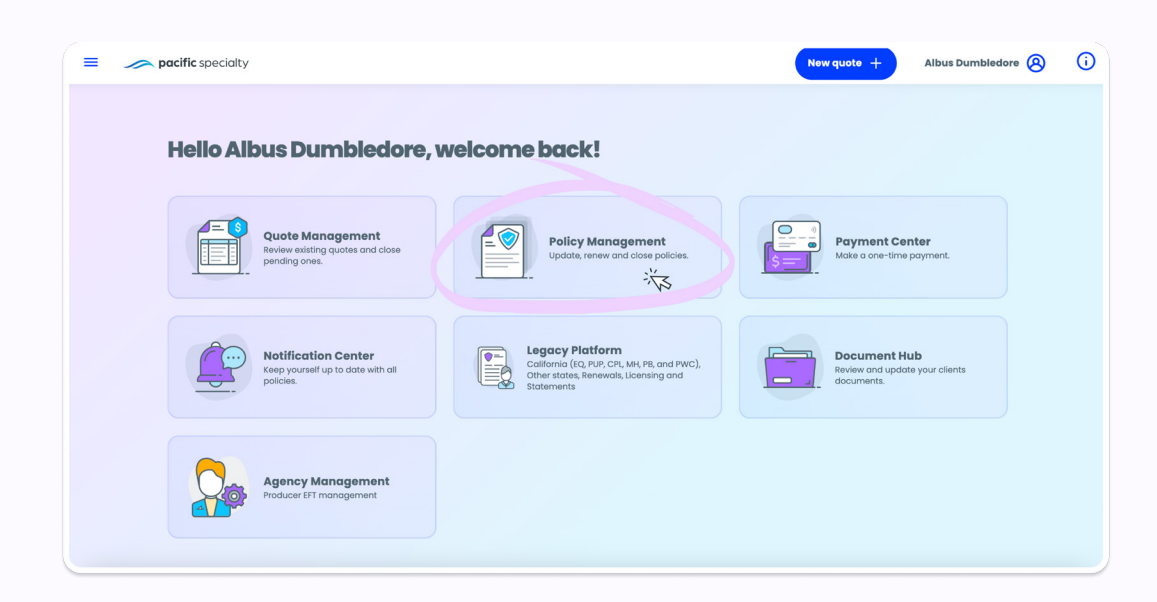

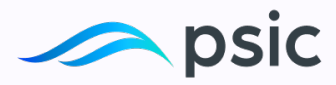

**3.** Choose Manage policy and proceed to edit policy.

| Policy me    | anagemen      | it         |            |                 |               |                        |
|--------------|---------------|------------|------------|-----------------|---------------|------------------------|
| Reset G      | O Agency view | Products v | Location ~ | oducers v Polic | y status 🗸    |                        |
| Reference ID | <u>≓</u> Name | - Address  | Program 📰  | Policy term     | Treated by Tr | Policy status 📻 Action |
| Containe.    |               | 1000       |            |                 | 1000          |                        |
|              |               |            |            |                 |               | Policy summary         |
|              |               |            |            |                 |               | 🚯 Make a payment       |
|              |               |            |            |                 |               | Policy documents       |
|              |               |            |            |                 |               | itern text             |
|              |               |            |            |                 |               |                        |

**4.** Choose the Billing information option. Locate the toggle switch and set it to YES. After making your selection, simply follow the on-screen instructions or prompts provided.

| <b>Billing information</b>                                                                                                    |  |
|----------------------------------------------------------------------------------------------------|--|
| Enrolled in autopayment                                                                                                    |  |
| Please, select the default payment to enroll in autopayment or add a new one ① You must have a default payment method when enrolled in autopayment. |  |
| Add new payment method 🕘                                                                                                    |  |
| Save                                                                                                    |  |
|                                                                                                    |  |

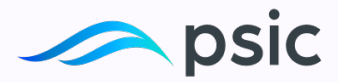

**5.** Add a new payment method. Fill in the required details. Make sure to double-check the accuracy of the information before proceeding.

| Payment method                                             |     |                                                            |
|------------------------------------------------------------|-----|------------------------------------------------------------|
| Add new payment method                                     |     |                                                            |
| Credit/Debit card Bank account                             | it  |                                                            |
| The billing address is different than the property address | NO  |                                                            |
| Use the policyholder's name                                |     |                                                            |
| Card holder                                                |     |                                                            |
| Card number                                                | (j) |                                                            |
| Expiration date                                            |     |                                                            |
| Select                                                     | Ē   |                                                            |
| Set as default payment method.                             | © w | e'il use this for your policy plan and renewal<br>syments. |
|                                                            |     |                                                            |

**6.** Click on the Save button to store your new payment method securely. This will allow you to use it for future transactions.

| <b>Billing infor</b>                                               | mation                   | Payment method has been updated successfully. |
|--------------------------------------------------------------------|--------------------------|-----------------------------------------------|
| Enrolled in autopayment                                            | t vis                    |                                               |
| Please, select the default payment to enroll in outop              | bayment or add a new one |                                               |
| MasterCard **** 8055 Defoult<br>Peter Robertson<br>Bood theu 05/24 | ●<br><u> </u>            |                                               |
| Add new payment me                                                 | nthod 🕁                  |                                               |
|                                                                    |                          |                                               |

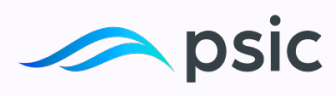

## What to Do if you Have Multiple Payment Methods

**1.** Keep the default payment method selected and click on Save to confirm your choice.

|                           |                                               | Billing inforr                                          | nation                |                         |                                              |
|---------------------------|-----------------------------------------------|---------------------------------------------------------|-----------------------|-------------------------|----------------------------------------------|
|                           |                                               | Enrolled in autopayment                                 | t                     | YES                     |                                              |
|                           | Please, select Master Peter Rober Good thru 0 | Card **** 8055 (Default)<br>tson<br>5/24                | ayment or add a new o | 2 (2)                   |                                              |
|                           | O Amex<br>Savannah I<br>Good trhu I           | **** 21001<br>Iguyen<br>9/22                            | 4                     | <i>2</i> 22222<br>2 (3) |                                              |
|                           | Add new po                                    | syment method 🕀                                         |                       |                         |                                              |
|                           |                                               | Save                                                    |                       |                         |                                              |
| Policy summary            |                                               |                                                         | NOTES                 | O The succ              | changes have been saved<br>esfully.          |
| Policy status             | ^                                             | Policy term                                             | ^                     | ,                       | roena, A2, 89003                             |
| Status Per                | nding info                                    | Effective date                                          | 09/22/2022            | s                       | \$200 .00<br>per month<br>2.400. 00 per year |
| Effective date Of         | 9/22/2023                                     | Expiration date                                         | 09/22/2023            |                         |                                              |
| Billing information       | ^                                             | Vesting information                                     | tion ^                |                         |                                              |
| Enrolled in autopayment   | Yes                                           | Peter Robertson, a married ma<br>and separate property. | ın, as his sole       |                         |                                              |
| Payment method Credit / D | Debit card                                    | Edit 🖉                                                  |                       |                         |                                              |
| Edit 2                    | ý                                             | 👂 Payment inform                                        | ation ~               |                         |                                              |
|                           |                                               | Third party inter                                       | est ~                 |                         |                                              |
| Coverages                 | Ĩ                                             | Discounts                                               | ~                     |                         |                                              |
| Valuables                 | Ŷ                                             |                                                         |                       |                         |                                              |
| Insured information       | ~                                             |                                                         |                       |                         |                                              |

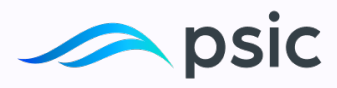

## **Switching to a Different Payment Method**

**1.** Choose a different payment method.

| < Goback                                                             | rmation                     |                       |
|----------------------------------------------------------------------|-----------------------------|-----------------------|
| Please, select the default payment to enrol in a                     | autopayment or odd a new on | ves 🔵                 |
| MasterCard **** 8055 (Default)<br>Peter Robertson<br>Good thru 05/24 | 2                           | •                     |
| Amex **** 21001<br>Savannah Nguyen<br>Good trivu 10/22               | 2                           | <i>812</i> 823<br>(2) |
| Add new payment method 🕀                                             |                             |                       |
| Save                                                                 |                             |                       |

2. Switch to another available payment method.

| Billing informat                                                     | tion            |  |
|----------------------------------------------------------------------|-----------------|--|
| Enrolled in autopayment                                              | <b>YES</b>      |  |
| Please, select the default payment to enroll in autopayment or       | r add a new one |  |
| MasterCard **** 8055 (Default)<br>Peter Robertson<br>Good thru 05/24 | •<br>2 8        |  |
| Savannah Nguyen<br>Good trhu 10/22                                   |                 |  |
| Add new payment method                                               |                 |  |
|                                                                      |                 |  |

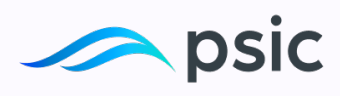

3. Save

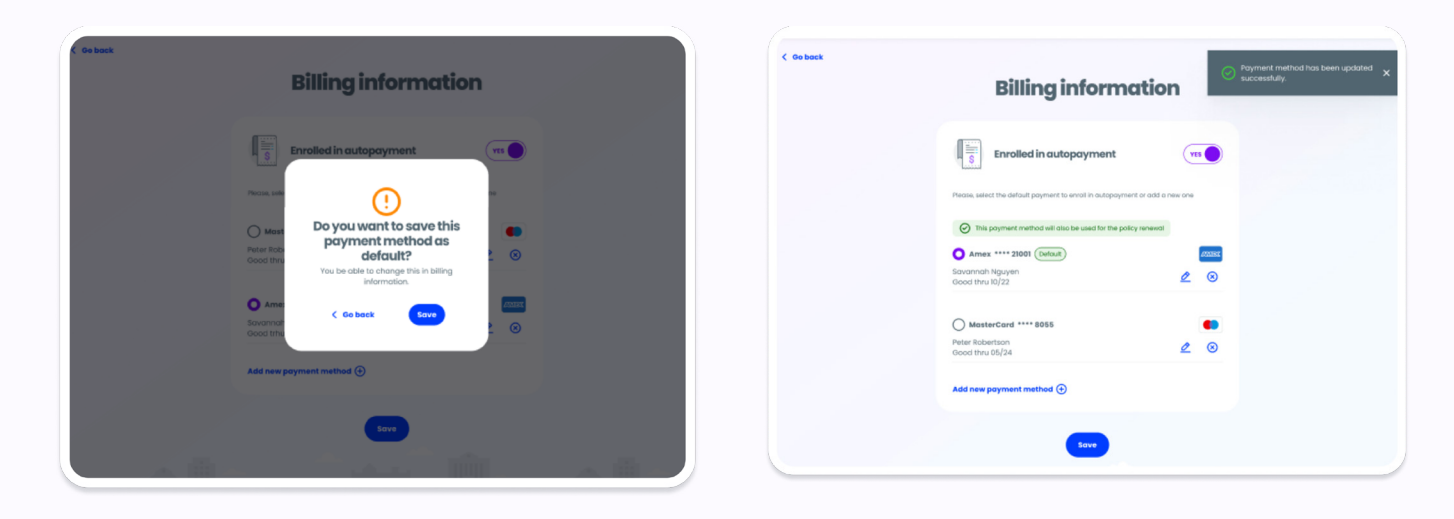

| olicy summary                      | NOTES (a) The changes have been succesfully.                          | n saved |
|------------------------------------|-----------------------------------------------------------------------|---------|
| Policy status                      | Policy term ^ Your plan                                               |         |
| Status Pending Info                | Effective date 09/22/2022 \$2200.00 per m<br>\$2.400.00 per year      | onth    |
| Effective date 09/22/2023          | Expiration date 09/22/2023                                            |         |
| Cancel policy 🛞                    | Edit 🖉                                                                |         |
| Billing information ^              | Vesting information                                                   |         |
| Enrolled in autopayment Yes        | Peter Robertson, a married man, as his sole<br>and separate property. |         |
| Payment method Credit / Debit card | Edit 🖉                                                                |         |
| Edit 🖉                             | Payment information ~                                                 |         |
| Contact preferences V              | 🕅 Third party interest 🗸 🗸                                            |         |
| 🔮 Coverages 🗸 🗸                    |                                                                       |         |
|                                    | Discounts v                                                           |         |
| 📷 Valuables 🗸 🗸                    |                                                                       |         |
| Insured information 🗸 🗸            |                                                                       |         |

**Congratulations**! You have completed the process.

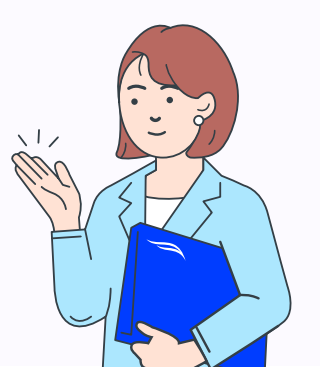

Copyright PSIC. 2024